## Перейдите по активной ссылке: <u>https://pay.spbstu.ru/www/form\_pay.html</u>

| <b>П</b> Электронные платежи                                                          |                          | ?   | ₩RU   |
|---------------------------------------------------------------------------------------|--------------------------|-----|-------|
| Номер договора или лицевой счёт                                                       |                          |     |       |
| Плательщик (ФИО полностью)                                                            |                          |     |       |
| Назначение платежа<br>Назначение платежа согласно Лицевому счету                      |                          |     | •     |
| Email                                                                                 |                          |     |       |
| Телефон<br>(000)000-00-00                                                             |                          |     |       |
| Сумма                                                                                 |                          |     |       |
| Устанавливая галочку внутри данного чекбокса Вы даете <u>согласие на обработку си</u> | зоих персональных данных |     |       |
| 49 + 186 =                                                                            |                          |     |       |
|                                                                                       | 1                        | опл | АТИТЬ |

Рисунок 1. Форма электронной оплаты на сайте ФГАОУ ВО «СПбПУ»

- 1. В поле «Номер договора или лицевой счет» укажите Ваш номер договора.
- Если номер договора указан верно, во втором поле появится ваша фамилия и имя.
- 3. Введите e-mail, на который Вы бы хотели получить квитанцию об оплате.
- 4. Введите Ваш номер телефона.
- 5. Укажите сумму оплаты в формате рублей и копеек (например, 1000.00)
- 6. Установите галочку согласия на обработку персональных данных.
- 7. Рассчитайте сумму слагаемых в поле проверки.
- После нажатия кнопки «Оплатить» Вы будете перенаправлены на страницу ПАО «Банк «Санкт-Петербург» (рис. 2), где необходимо заполнить данные Вашей банковской карты.

| пнформация по заказу      | 1.1                |             |
|---------------------------|--------------------|-------------|
| Предприятие<br>Номер чека | pay.spostu.ru      |             |
| Описание                  | Оплата за обучение |             |
| Сумма                     | 34 000.00 RUR      |             |
| ВЛАЛЕЛЕЦ КАРТЫ            |                    | learn more  |
| ВЛАДЕЛЕЦ КАРТЫ            | CVV2(CVC2)         | MasterCard. |

Рисунок 2. Окно ввода информации о банковской карте

Обращаем Ваше внимание на то, что, в соответствии со ст. 13 Федерального закона от 22.05.2003 N 54-ФЗ "О применении контрольно-кассовой техники при осуществлении расчетов в Российской Федерации" ФГАОУ ВО «СПбПУ» не применяет контрольно-кассовую технику при оказании услуг населению в сфере образования при безналичных расчетах.

При оплате образовательных услуг на сайте, плательщику на указанный e-mail направляется квитанция об оплате, которая является подтверждающим документом.

Если в течение 5 минут после успешной оплаты услуги Вы не получили электронную квитанцию на почту, необходимо обратиться в службу технической поддержки pay@spbstu.ru. Обязательно сохраняйте квитанцию об оплате.